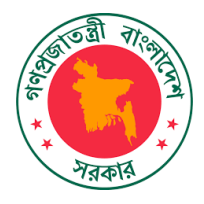

## স্বরাষ্ট্র মন্ত্রণালয় বাংলাদেশ সচিবালয়, ঢাকা অনলাইন জব সিকিউরিটি ক্লিয়ারেন্স সিস্টেম নিরাপত্তা শাখা-৩

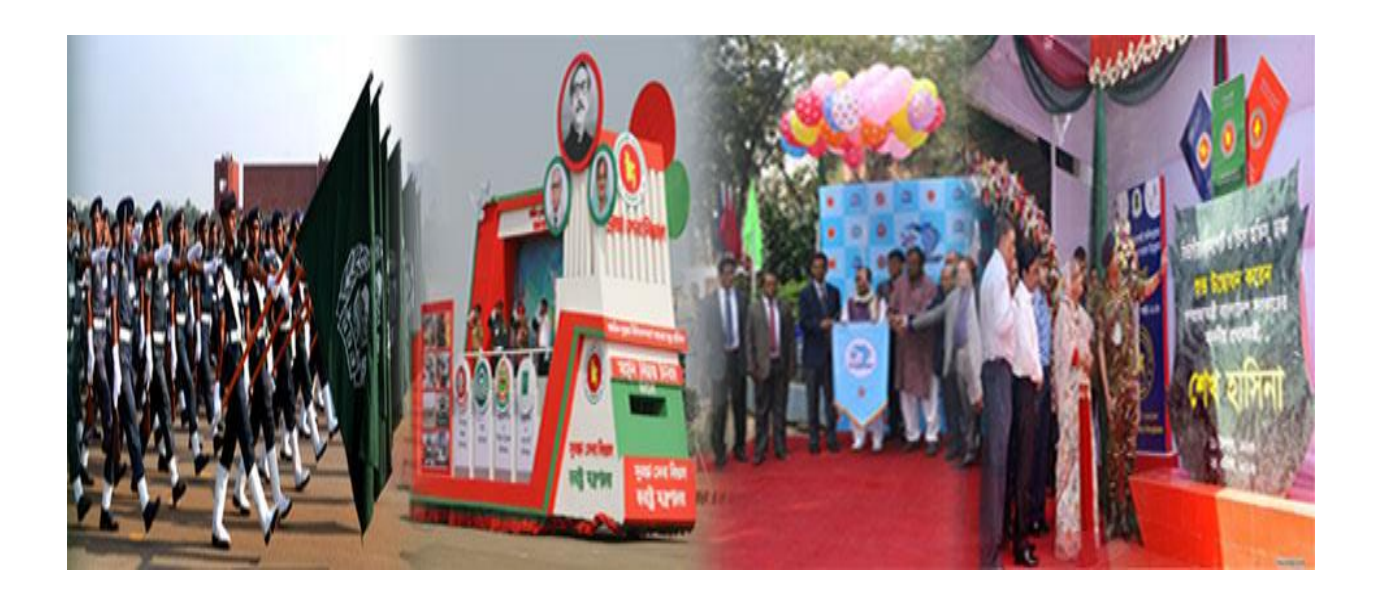

## অনলাইন জব সিকিউরিটি ক্লিয়ারেন্স সিস্টেম ব্যবহারের নির্দেশিকা

বাস্তবায়নে বিজনেস অটোমেশন লি:

## Home Page

| ≥ mog_ssi.gov.od ≥ +88-02-9311088             |                        |               |                  |                          |
|-----------------------------------------------|------------------------|---------------|------------------|--------------------------|
| Online Security Clearance System              | About Us               | User Manual   | Dual Citizenship | Job Security             |
| Security Services Division, 1                 | Ministry of Home Affai | rs            |                  |                          |
| বাহিব বিবাপন দেয়াব সারোব পর                  | 0                      |               | User Access      |                          |
| ्राविद्यालियांन्यन्य<br>न्याननी प्रधनमध्यायन् |                        | rahmanshafi   | ur@yandex.com    |                          |
|                                               |                        | Forgot passwo | •<br>rd ?        | Sign In                  |
|                                               |                        |               |                  | Managed by               |
| an an an an an an an an                       | and the                |               |                  | * business<br>automation |

#### Welcome to Security Services Division (MoHA)

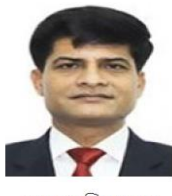

মোঃ মোকাব্বির হোসেন সচিব সুরক্ষা সেবা বিভাগ স্বরাষ্ট্র মন্ত্রণালয় গণপ্রজ্ঞাতন্ত্রী বাংলাদেশ সরকার

## Lorem Ipsum is simply dummy text of the printing and typesetting

Lorem Ipsum is simply duriny text of the printing and typesetting industry. Lorem Ipsum has been the industry's standard durinny text ever since the 1500s, when an unknown printer took a galley of type and scrambled it to make a type specimen book. It has survived not only five centuries, but also the leap into electronic typesetting, remaining essentially unchanged. It has survived not only five centuries, but also the leap into electronic typesetting, remaining essentially unchanged. It was popularised in the 1960s with the release of Letraset sheets containing Lorem Ipsum passages, and more recently with desktop publishing software like Aldus PageMaker including versions of Lorem Ipsum It has survived not only five centuries, but also the leap into electronic typesetting, remaining essentially unchanged. It was popularised in the 1960s with the release of Letraset sheets containing Lorem Ipsum passages, and more recently with desktop publishing software like Aldus PageMaker including versions of Lorem Ipsum.

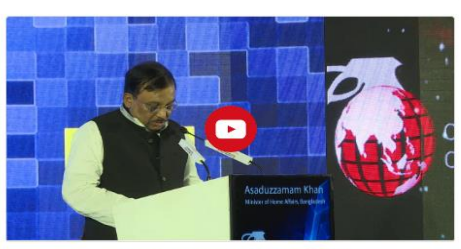

Security Services Division (MoHA)

#### Notice

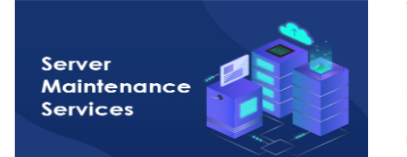

#### Notification for server maintenance

Dear valued Investors, Please note that the Online One Stop Service (OSS) system will be unavailable on the 31st March 2020 from 06:00pm to 08:00pm for scheduled maintenance work. Internan Bug Fixing security patch update During the maintenance hour, would like to request not to submit any kind of application or payment through OSS. We apologize in advance for any inconvenience that may arise. Your kind cooperation is highly appr...

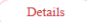

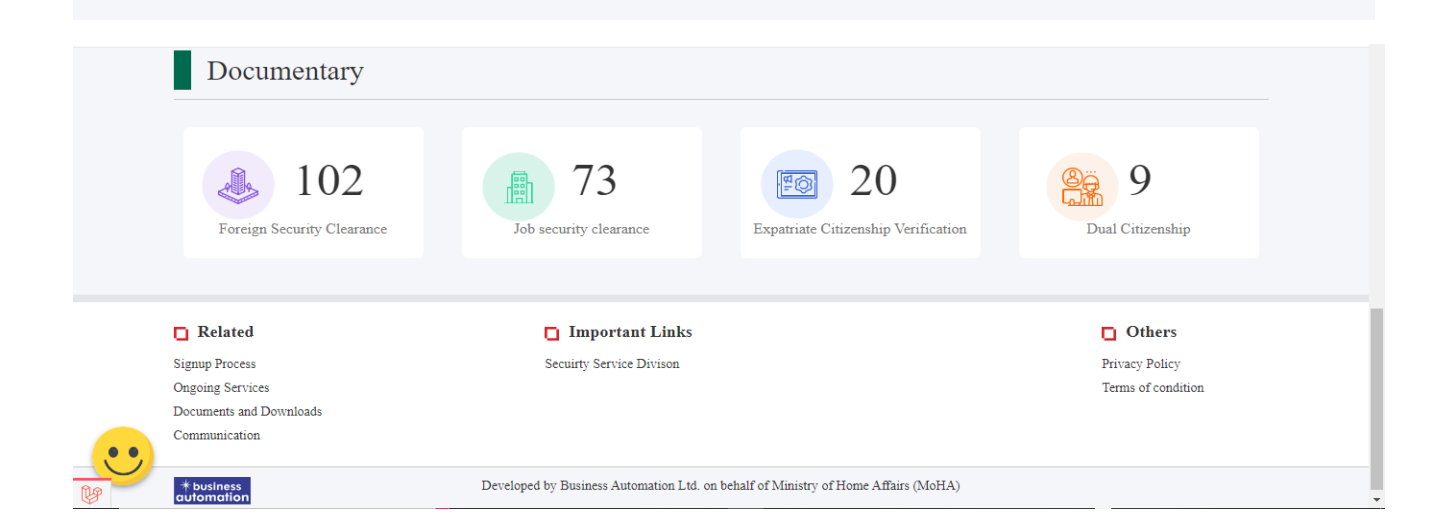

## সিস্টেমটি সঠিকভাবে ব্যবহারের জন্য Mozilla Firefox অথবা Google Chrome ব্যবহার করুন।

অনলাইন সিস্টেমে প্রবেশ এর জন্য Job Secuirty তে ক্লিক করতে হবে।

| ⊠ info@ssd.gov.bd 🖪 +88-02-9511088  |                     |                   |                  |                         |              |
|-------------------------------------|---------------------|-------------------|------------------|-------------------------|--------------|
| Online Security Clearance<br>System | About Us            | User Manual       | Dual Citizenship | Police Clearance(Spain) | Job Security |
| Security                            | 7 Services Divisior | ı, Ministry of Ho | ome Affairs      |                         |              |
| Wee A Con                           |                     |                   |                  | User Access             |              |
|                                     |                     |                   | rahm             | anshafiur@yandex.com    |              |
|                                     | 6                   |                   | <b>()</b>        |                         | Ð            |
| HULLE                               | - Companying        | ALAX.             | Forgot           | password ?              | Sign In      |
|                                     | (1. 3. 1ê           |                   |                  | Need help? Contact us   |              |
|                                     |                     |                   |                  |                         | Managed by   |

Job Security তে ক্লিক করার পর ১নং চিত্র এর মতো পেজ প্রদর্শিত হবে। এইখানে মোহা থেকে প্রাপ্ত ইউজার আইডি এবং পাসওয়ার্ড দিয়ে সিস্টেম এ লগিন করুন।

|       | User Access |                                        |
|-------|-------------|----------------------------------------|
| 11995 |             |                                        |
|       |             | ¢                                      |
|       |             | Sign In                                |
|       |             | Managed by<br>* business<br>automation |

চিত্রঃ০১

Log In করার পর ২নং চিত্রের মতো একটি Dashboard Show করবে Dashboard থেকে Job Security Clearance নির্বাচন করুন। এবং New Application এ ক্লিক করুন।

| ٩                                                                                        | ≡                               |                        |                       |                            | ۹      | <b>4</b> <sup>0</sup> 6 | Aminul islam  |
|------------------------------------------------------------------------------------------|---------------------------------|------------------------|-----------------------|----------------------------|--------|-------------------------|---------------|
| Dashboard                                                                                | I Application List for Job Secu | urity clearance        |                       |                            |        | + Ner                   | w Application |
| <ul> <li>Job security clearance </li> <li>✓</li> <li>☑ Job Security clearance</li> </ul> | My Desk                         |                        |                       |                            |        | Job security            | clearance 🗸   |
|                                                                                          | Show 25 🗸 entries               |                        |                       |                            | Search |                         |               |
|                                                                                          | Tracking No                     | Current Desk           | Process Type          | Reference Data             | Status | Modified                | Action        |
|                                                                                          |                                 |                        |                       | No data available in table |        |                         |               |
|                                                                                          | Showing 0 to 0 of 0 entries     |                        |                       |                            |        | Prev                    | ious Next     |
|                                                                                          |                                 |                        |                       |                            |        |                         |               |
|                                                                                          |                                 |                        |                       |                            |        |                         |               |
|                                                                                          |                                 |                        |                       |                            |        |                         |               |
|                                                                                          |                                 |                        |                       |                            |        |                         |               |
|                                                                                          | Copyright © 2023. Managed by I  | Business Automation LT | D. Association with O | CPL                        |        |                         |               |

চিত্ৰঃ২

New Application এ ক্লিক করার পর ৩নং চিত্রের মতো একটি ফর্ম দেখতে পারবো ।ফর্মটিতে যাবতীয় তথ্যাদি দিয়ে পূরণ করুন। তথ্য পূরণ করার পর অ্যাপ্লিকেশান টি দাখিল করুন।

## Job Security Clerenace From

# নিম্নের ফর্মটিতে যাবতীয় তথ্যাদি দিয়ে পূরণ করে অ্যাপ্লিকেশানটি দাখিল করুন।

| শ্রাথমিক তথ্য                  | ঠিকানার তথ্য          | শিক্ষাগত যে | াগ্যতা অভিজ্ঞতা/ অ               | ন্যান্য ঘোষণা                        |
|--------------------------------|-----------------------|-------------|----------------------------------|--------------------------------------|
| আবেদনকারীর প্রাথমিব            | <u>ন্</u> তথ্য        |             |                                  |                                      |
| মন্ত্রণালয়/বিভাগের নাম *      | নির্বাচন করুন         | ~           | প্রতিষ্ঠানের নাম *               | প্রথমে মন্ত্রণালয় নির্বাচন করু• 🗸 🗸 |
| পদের নাম *                     | পদের নাম              |             | নিয়োগ পরীক্ষার রোল<br>নাম্বার * | নিয়োগ পরীক্ষার রোল নাম্বার          |
| আবেদনকারীর নাম *               | আবেদনকারীর নাম        |             | আবেদনকারীর জাতীয়তা<br>*         | নির্বাচন করুন 🗸 🗸                    |
| আবেদনকারীর এনআইডি<br>নাম্বার * | আবেদন কারীর এনআই      | ইডি নাম্বার |                                  |                                      |
| পিতার নাম *                    | পিতার নাম             |             | পিতার পেশা *                     | পিতার পেশা                           |
| পিতার জাতীয়তা *               | নির্বাচন করুন         | ~           | পেশার বর্ণনা *                   |                                      |
|                                |                       |             | ঠিকানা                           |                                      |
| মাতার নাম *                    | মাতার নাম             |             | মাতার পেশা                       | মাতার পেশা                           |
| মাতার জাতীয়তা *               | নির্বাচন করুন         | ~           | পেশার বর্ণনা                     |                                      |
|                                |                       |             | ঠিকানা                           |                                      |
| বৈবাহিক অবস্থা                 | ০ বিবাহিত ০ ব         | মবিবাহিত    |                                  |                                      |
|                                | ০ প্রতিশ্রুতিবদ্ধ ০ গ | মন্যান্য    |                                  |                                      |

Copyright © <0<<. Managed by Business Automation LTD. Association with OCPL

|                                                                                         | ঠিকানার তথ্য                                                                                 | শিক্ষাগত যোগ                                                              | যাতা ত                                                                      | মভিজ্ঞতা/ অন্যান্য                                                         | ঘোষণা                                   |
|-----------------------------------------------------------------------------------------|----------------------------------------------------------------------------------------------|---------------------------------------------------------------------------|-----------------------------------------------------------------------------|----------------------------------------------------------------------------|-----------------------------------------|
| আবেদনকার                                                                                | ার বর্তমান ঠিকানা                                                                            |                                                                           | আবেদনকা                                                                     | রীর স্থায়ী ঠিকানা                                                         |                                         |
| জেলা *                                                                                  | জেলা নির্বাচন করুন                                                                           | ~                                                                         | 🗆 বৰ্তমান                                                                   | এবং স্থায়ী ঠিকানা একই                                                     |                                         |
| উপজেলা *                                                                                | প্রথমে জেলা নির্বাচন করুন                                                                    | ~                                                                         | জেলা                                                                        | জেলা নির্বাচন করুন                                                         | ~                                       |
| ডাকঘর *                                                                                 | ডাকঘর                                                                                        |                                                                           | উপজেলা                                                                      | প্রথমে জেলা নির্বাচন ক                                                     | রুন 🗸                                   |
| পোস্টকোড *                                                                              | পোস্টকোড                                                                                     |                                                                           | ডাক্যঘর                                                                     | ডাকঘর                                                                      |                                         |
| ঠিকানা *                                                                                | ঠিকানা                                                                                       |                                                                           | পোস্টকোড                                                                    | পোস্টকোড                                                                   |                                         |
|                                                                                         |                                                                                              | 11                                                                        | ঠিকানা                                                                      | ঠিকান্য                                                                    |                                         |
| জেলা *                                                                                  | জেলা নির্বাচন করুন                                                                           | ~                                                                         | উপজেলা *                                                                    | প্ৰথমে জেলা নিৰ্বাচন ব                                                     | চরুন 🗸                                  |
| জেলা *<br>ডাকঘর *<br>ঠিকানা *                                                           | জেলা নির্বাচন করুন<br>ডাকঘর<br>ঠিকানা                                                        | ×                                                                         | উপজেলা *<br>পোস্টকোড *                                                      | প্রথমে জেলা নির্বাচন ব<br>পোস্টকোড                                         | চরুন 🗸                                  |
| জেলা *<br>ডাকঘর *<br>ঠিকানা *<br>তারিখ হইতে *                                           | জেলা নির্বাচন করুন<br>ডাকঘর<br>ঠিকানা<br>dd-mm-yyyy                                          | ~<br>~                                                                    | উপজেলা *<br>পোস্টকোড *<br>তারিখ পর্যন্ত *                                   | প্রথমে জেলা নির্বাচন ব<br>পোস্টকোড<br>dd-mm-yyyy                           | চরন্দ<br>৴<br>#                         |
| জেলা *<br>ডাকঘর *<br>ঠিকানা *<br>তারিখ হইতে *<br>ঠিকানার ধরণ<br>দেশের নাম *             | জেলা নির্বাচন করুন<br>ডাকঘর<br>ঠিকানা<br>dd-mm-yyyy<br>০ বাংলাদেশ<br>নির্বাচন করুন           | <ul> <li>নির্বেশ</li> <li>রিদেশ</li> </ul>                                | উপজেলা *<br>পোস্টকোড *<br>তারিখ পর্যন্ত *<br>সিটি *                         | প্রথমে জেলা নির্বাচন ব<br>পোস্টকোড<br>dd-mm-yyyy                           | ঢকন ✓<br>//<br>₩<br>+ যোগ করন           |
| জেলা *<br>ডাকঘর *<br>ঠিকানা *<br>তারিখ হইতে *<br>ঠিকানার ধরণ<br>দেশের নাম *<br>প্রদেশ * | জেলা নির্বাচন করুন<br>ডাকঘর<br>ঠিকানা<br>dd-mm-yyyy<br>০ বাংলাদেশ<br>নির্বাচন করুন<br>প্রদেশ | <ul> <li>নিবনি ন</li> <li>বিদেশ</li> <li>✓</li> </ul>                     | উপজেলা *<br>পোস্টকোড *<br>তারিখ পর্যন্ত *<br>সিটি *<br>পোস্ট /জিপ<br>কোডে * | প্রথমে জেলা নির্বাচন ব<br>পোস্টকোড<br>dd-mm-yyyy<br>সিটি<br>পোস্ট /জিপ কোড | হরন<br>৴<br>₽<br>₩<br>▲<br>• (যাগ করন্দ |
| জেলা *<br>ডাকঘর *<br>ঠিকানা *<br>তারিখ হইতে *<br>ঠিকানার ধরণ<br>দেশের নাম *<br>প্রদেশ * | জেলা নির্বাচন করুন<br>ডাকঘর<br>ঠিকানা<br>dd-mm-yyyy<br>০ বাংলাদেশ<br>নির্বাচন করুন<br>প্রদেশ | <ul> <li>নিবনেশ</li> <li> <ul> <li>বিদেশ</li> <li> </li></ul> </li> </ul> | উপজেলা *<br>পোস্টকোড *<br>তারিখ পর্যন্ত *<br>সিটি *<br>পোস্ট /জিপ<br>কোড *  | প্রথমে জেলা নির্বাচন ব<br>পোস্টকোড<br>dd-mm-yyyy<br>সিটি<br>পোস্ট /জিপ কোড | ফরন<br>৴<br>★যোগকরন<br>-                |

Copyright © २०२२. Managed by Business Automation LTD. Association with OCPL

|                                                | ঠিকানার তথ্য                                                                                   | শিক্ষাগত যে         | গ্যিতা অভিজ্ঞতা                  | / জন্যান্য ঘোষণা           |
|------------------------------------------------|------------------------------------------------------------------------------------------------|---------------------|----------------------------------|----------------------------|
| জন্ম তারিখঃ (মাধ্য                             | মিক স্কুল সাটিফিকেট / সমমা                                                                     | ন পরীক্ষার সা       | টিফিকেট অনুযায়ী)                |                            |
| জন্মতারিখ *                                    | mm-dd-yyyy                                                                                     |                     |                                  |                            |
| জন্মস্থান ও ঠিকানা                             |                                                                                                |                     |                                  |                            |
| জেলা *                                         | জেলা নির্বাচন করুন                                                                             | ~                   | উপজেলা *                         | প্রথমে জেলা নির্বাচন করুনা |
| ডাকঘর *                                        | ডাকঘর                                                                                          |                     | পোস্টকোড *                       | পোস্টকোড                   |
| ঠিকানা *                                       | ঠিকান্য                                                                                        |                     |                                  |                            |
|                                                |                                                                                                |                     |                                  | ĥ                          |
| শিক্ষাগত যোগ্যতা                               |                                                                                                |                     |                                  |                            |
|                                                |                                                                                                | ~                   | রেজিঃ/রোল নং *                   | রেজ্ঞি/রোল নং              |
| শিক্ষার স্তর *                                 | নির্বাচন করুন                                                                                  |                     |                                  |                            |
| শিক্ষার স্তর *<br>বোর্ড                        | ানবাচন করুন<br>বোর্ড                                                                           |                     | প্রতিষ্ঠানের নাম *               | আতগলের নাম                 |
| শিক্ষার স্তর *<br>বোর্ড<br>সেশন *              | নিবাচন করুন<br>বোর্ড                                                                           |                     | প্রতিষ্ঠানের নাম *<br>পাসের সন * | স্মান্য নাম                |
| শিক্ষার স্তর *<br>বোর্ড<br>সেশন *<br>সনদপত্র * | নিবাচন করুন<br>বোর্ড<br>Choose File No file chos                                               | ;en<br>4e file pd[] | প্রতিষ্ঠানের নাম *<br>পাসের সন * | য়াতগ্রনের নাম<br>yyyy     |
| শিক্ষার স্তর *<br>বোর্ড<br>সেশন *<br>সনদপত্র * | নিবাচন করুন<br>বোর্ড<br>Choose File No file cho<br>[N.B. Supported file extension is pdf Examp | 3en<br>Je file pdf] | প্রতিষ্ঠানের নাম *<br>পাসের সন * | প্রাওগ্রনের নাম<br>yyyyy 🏥 |

Copyright  $\textcircled{\sc s}$  <br/>  $\verb+\sc s$  Anaged by Business Automation LTD. Association with OCPL

| থমিক তথ্য                                                 | ঠিকানার তথ্য                                        | শিক্ষাগত যোগ্যতা                                   | অভিজ্ঞতা/ অন                                  | য়ান্য                                   | ঘোষণা                             |
|-----------------------------------------------------------|-----------------------------------------------------|----------------------------------------------------|-----------------------------------------------|------------------------------------------|-----------------------------------|
| কানো সরকারী/আধা-<br>চাকুরি করিয়া থাকিলে /                | সরকারী/স্বায়ন্তশাসিত/ অ<br>বর্তমান কর্মরত থাকিলে   | াধা-স্বায়ন্তশাসিত/ স্থান্<br>উহার পূর্ণ বিবরন ও f | ীয় সরকারের সংস্থাস<br>ঠকানা প্রযোজ্য ক্ষেত্র | াহ বেসরকারি<br>হু পরিত্যাগের             | র প্রতিষ্ঠানে প্রার্থী<br>র কারনঃ |
| প্রাথী চাকুরি করিয়া<br>ধাকিলে / বর্তমান কর্মরত<br>ধাকিলে | 🖲 হ্যাঁ 🔿 না                                        |                                                    |                                               |                                          |                                   |
| প্রতিষ্ঠানের নাম *                                        | প্রতিষ্ঠানের নাম                                    | পদবি                                               | *                                             | পদবি                                     |                                   |
| জলা *                                                     | জেলা নির্বাচন করুন                                  | ~ উপনে                                             | জলা *                                         | প্রথমে জেলা                              | নির্বাচন করুন 🗸 🗸                 |
| ডাকঘর *                                                   | ডাকঘর                                               | পোস্ট                                              | কোড *                                         | পোস্টকোড                                 |                                   |
| ঠকানা *                                                   | ঠিকান্য                                             |                                                    |                                               |                                          |                                   |
| নয়োগ সময়কাল *                                           | dd-mm-yyyy                                          | 🏥 থেকে *                                           | dd-mm-yyyy<br>বর্তমানে কর্মরত                 | <b>*</b>                                 | 1                                 |
| শরিত্যাগের কারণ *                                         | পদত্যাগের কারণ                                      |                                                    |                                               |                                          | 4                                 |
| াাংলাদেশ সশস্ত্র বাহিনী<br>য়য়িত্ব পালন করিয়াছে         | ার অধীনে প্রার্থী চাকুরী ক<br>ন এবং চাকুরী ও আচার ব | রিয়া থাকিলে , অব্যহ<br>য্যবহার সম্পর্কিত রিণে     | তি সার্টিফিকেটে লিগি<br>শার্টের বিবরণী উল্লেখ | শবদ্ধ চাকুরীর<br>। করিতে হই।             | ব মেয়াদ , কী কী<br>বঃ            |
| শশস্র বাহিনী *                                            | ๏ হ্যাঁ ০ না                                        |                                                    |                                               |                                          |                                   |
| য়াহিনীর নাম *                                            | নির্বাচন করুন                                       | ~ সন্দ                                             | পত্র *                                        | Choose File<br>[N.B. Supported file exte | No file chosen                    |
|                                                           |                                                     |                                                    |                                               |                                          |                                   |

| আচার ব্যবহার<br>সম্পর্কিত বিবরণী *                                                         | আচার ব্যবহার সম্পর্কিত বিবর                                                                                                    | গী                                                                                                    | /                                                                                                    |
|--------------------------------------------------------------------------------------------|----------------------------------------------------------------------------------------------------|----------------------------------------------------------------------------------------------------|----------------------------------------------------------------------------------------------------|
| চাকুরীর মেয়াদ *                                                                           | dd-mm-yyyy 🛍                                                                                                    | থেকে dd-mm-yyyy                                                                                       | <b>m</b>                                                                                             |
| কোটা (মুক্তিযোদ্ধা/ প্র                                                                    | তিবন্ধী / ক্ষুদ্র নৃ-গোষ্ঠী সম্প্রদায়                                                                                                    | <u>लॅळ</u> )ः                                                                                         |                                                                                                    |
| মুক্তিযোদ্ধা ? *                                                                           | ๏ হ্যাঁ ০ না                                                                                                    |                                                                                                    |                                                                                                    |
| মুক্তিযোদ্ধার নাম *                                                                        |                                                                                                    | সন্দ নাম্বার *                                                                                        |                                                                                                    |
| মুক্তিযোদ্ধা কোটা *                                                                        | নির্বাচন করুন                                                                                                    | ৵ সন্দপত্র *                                                                                          | Choose File No file chosen [N.B. Supported file extension is pdf. Example file pdf]                  |
| প্ৰতিবন্ধী কোটা *                                                                          | 🖲 হ্যাঁ 🔿 না                                                                                                    | সন্দপত্র *                                                                                            | Choose File         No file chosen           [N B. Supported file extension is pdf Example file pdf] |
| ক্ষুদ্র নৃ-গোষ্ঠী<br>সম্প্রদায়ভুক্ত *                                                     | 💿 হ্যাঁ 🔿 না                                                                                                    | সন্দপত্র *                                                                                            | Choose File No file chosen [N.B. Supported file extension is pdf. Example file.pdf]                  |
| টিকা : সংশ্লিষ্ট নিয়ে<br>সার্টিফিকেট এবং মৃ<br>নিকট আত্মীয়-স্বজনে<br>নিযক্ত থাকিলে, পদের | াগকারী কর্তৃপক্ষকে সন্তুষ্ট হইডে<br>ক্তিযোদ্ধা ও প্রতিবন্ধী প্রার্থী কর্তৃ<br>র অর্থাৎ ভাই,ভগ্নি,আপন চাচা,<br>র নাম ও কর্মস্তল উল্লেখ পর্বক বি | গ হইবে যে , উল্লেখিত ভূতপূর্ব ><br>ক দাখিলকৃত সার্টিফিকেট যথা<br>শ্বশুরের দিকের নিকট আত্মীয়<br>বৈরণ: | নামরিক কর্মচারীদের অব্যহতি<br>যত ও সন্তুষ্টজনক।<br>-স্বজন বাংলাদেশ সরকারের চাকরিতে                   |
| ● হ্যাঁ ০ না                                                                               |                                                                                                    |                                                                                                    |                                                                                                    |
| আত্মীয়-স্বজনের                                                                            | আত্মীয়-স্বজনের সাথে<br>নাম সম্পর্ক                                                                                                    | পদের নাম                                                                                              | কর্মস্থল #                                                                                           |
|                                                                                            |                                                                                                    |                                                                                                    | +                                                                                                    |
| প্রার্থীর চরিত্র ও পূর্ণ প<br>গণ্যমান্য ব্যক্তির ঠিক                                       | রিচয় সম্পর্কে সাক্ষ্য দিতে পারে<br>ানাসহ নামঃ                                                                                                 | নন কিন্তু প্রার্থীর সহিত আত্মীয়সৃ                                                                    | ্ত্রে আবন্ধ নহেন এমন দুইজন                                                                           |

|                  |                    | প্রথম জন         |                               |
|------------------|--------------------|------------------|-------------------------------|
| নাম *            |                    | মোবাইল নাম্বার * |                               |
| জেলা *           | জেলা নির্বাচন করুন | ৵ উপজেলা *       | প্রথমে জেলা নির্বাচন করুন 🗸 🗸 |
| ডাকঘর *          | ডাকঘর              | পোস্টকোড *       | পোস্টকোড                      |
| ঠিকানা *         | ঠিকানা             |                  |                               |
|                  |                    | দ্বিতীয় জন      |                               |
| নাম              |                    | মোবাইল নাম্বার   |                               |
| জেলা             | জেলা নির্বাচন করুন | ~ উপজেলা         | প্রথমে জেলা নির্বাচন করুন 🗸 🗸 |
| ডাক্ঘর           | ডাকঘর              | পোস্টকোড         | পোস্টকোড                      |
| ب                |                    |                  |                               |
| ঠিকানা           | ঠিকান্য            |                  | 4                             |
|                  |                    |                  |                               |
|                  |                    |                  |                               |
| ন্ধ করুন সংরক্ষণ | করুন               |                  | পূর্ববর্তী পরব                |

|                                                          |                                                      |                                                       |                           | Q 🔎                     | Minul Aminul |
|----------------------------------------------------------|------------------------------------------------------|-------------------------------------------------------|---------------------------|-------------------------|--------------|
| ারাপত্তা ছাড়পত্রের                                      | জন্য আবেদন                                           |                                                       |                           |                         |              |
| প্রাথমিক তথ্য                                            | ঠিকানার তথ্য                                         | শিক্ষাগত যোগ্যতা                                      | অভিজ্ঞতা/ অন্যান্য        | ঘোষণা                   |              |
| সংযুক্তি                                                 |                                                      |                                                       |                           |                         |              |
| Required Documen                                         | its For Attachment                                   |                                                       |                           |                         |              |
| Number.                                                  | Required Attachment                                  | Attached File (PDF)                                   |                           |                         |              |
| 1 *                                                      | NID<br>Max File Size 1 MB                            | Choose File No file<br>Click here to convert image to | e chosen<br>PDF           |                         |              |
| ফৌজদারি বা অন্য ন<br>় হ্যাঁ ় না<br>ঘোষণা               | কানো মামলায় গ্রেফতার, অভিয়                         | ক্তে বা দন্ডিত এবং নজরবন্দী হইয়া।                    | :ছন বা বহিষ্কার হয়েছেন   | ৰ কিনা *                |              |
| <ul> <li>আমি শপথপূর্ব<br/>বিরুদ্ধে ব্যবস্থা (</li> </ul> | ক বলিতেছি যে, উপরে প্রদন্ত বিব<br>নেওয়া যাইতে পারে। | ররণসমূহ আমার জানা মতে সঠিক                            | । মিথ্যা তথ্যের জন্য প্রা | র্থীকা / পরীক্ষা বাতিলস | হ আমার       |
| বন্ধ করুন সংরক্ষণ                                        | <mark>া করুন</mark> দাখিল করুন                       |                                                       |                           |                         | পূর্ববর্তী   |
| right © ২০২২. Managed                                    | d by Business Automation LTD. As                     | sociation with OCPL                                   |                           |                         |              |

চিত্র : ০৩

# For more information bagladesherkhobor.com